1. Συνδεόμαστε στη διεύθυνση ca.sch.gr και στο πεδίο «Συνδεθείτε στην υπηρεσία» με τους κωδικούς στο σχολικό δίκτυο.

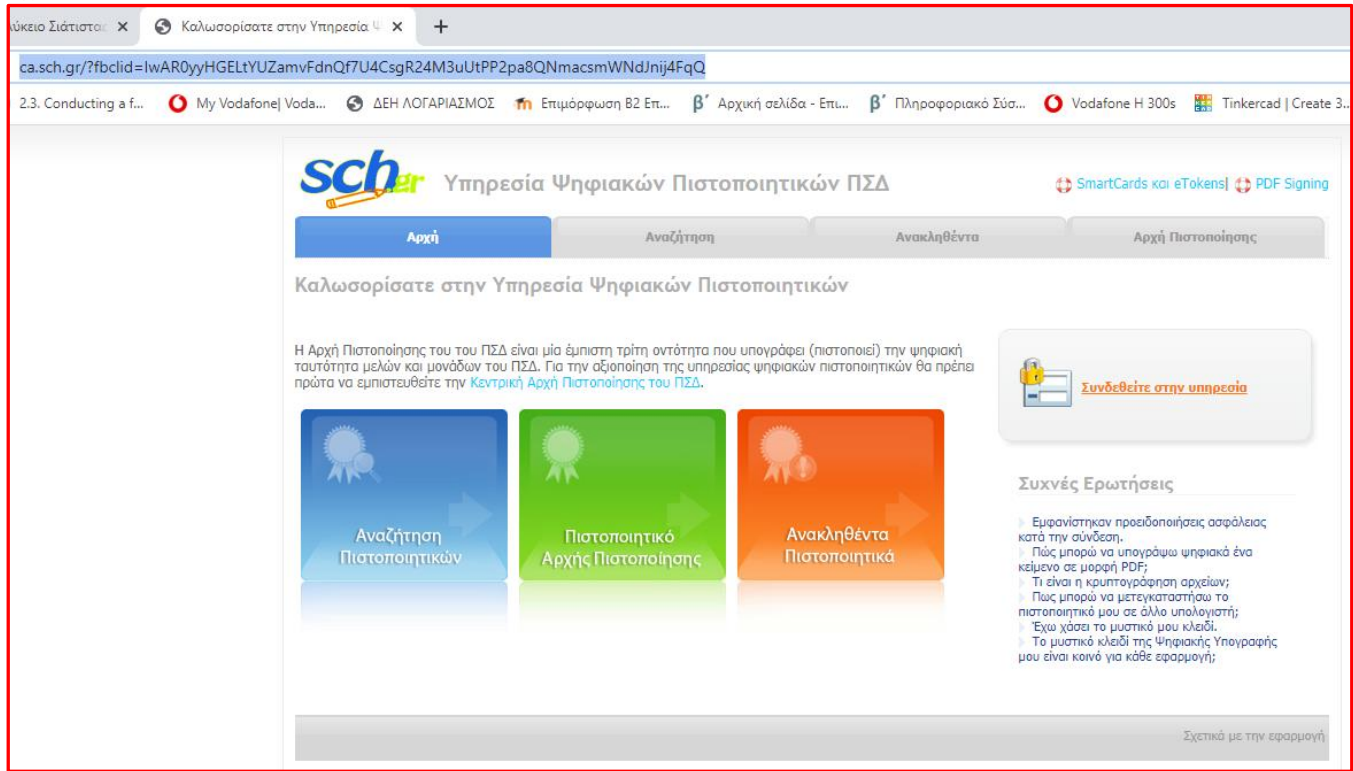

Εικόνα 1 Σύνδεση στην υπηρεσία Ψηφιακών Πιστοποιητικών ΠΣΔ

| ό Λύκειο Σιάτιστας 🗙 🐭 Κεντρική Υπηρεσία Πιστοποίηση 🗙 🕂       |                                                                                                    |
|----------------------------------------------------------------|----------------------------------------------------------------------------------------------------|
| sso.sch.gr/login?service=https%3A%2F%2Fca.sch.gr%2Findex.php%3 | 3Fstage%3Dlogin                                                                                                    |
| ③ 2.3. Conducting a f Ο My Vodafone Voda Ο ΔΕΗ ΛΟΓΑΡΙΑΣΜΟΣ     | 👘 Επιμόρφωση 82 Επ β΄ Αρχική σελίδα - Επι β΄ Πληροφοριακό Σύσ 🚺 Vodafone Η 300s 🗱 Tinkercad   Create 3.                                                                                                    |
|                                                                | <mark>λλήνιο Σχολικό Δίκτυο</mark><br>υο στην Υπηρεσία της Εκπαίδευσης                                                                                                    |
| Login 🎤 Κεντρ                                                  | ική Υπηρεσία Πιστοποίησης                                                                                                    |
| Σύνδεση Να<br>Καλωσήλθατε στην Κεντρική                        | ία - Ανακοινώσεις Ασφαλής Χρήση Συχνές Ερωτήσεις<br>ή Υπηρεσία Πιστοποίησης Χρηστών!                                                                                                    |
| Συνδεθείτε στις συνεργαζόμει                                   | /ες εφαρμογές, δίνοντας μόνο μία φορά τα στοιχεία ταυτοποίησής σας.                                                                                                    |
| Με το λογαριασμό σαι<br>Όνομα χρήστη steve<br>Κωδικός          | <ul> <li>Με ψηφιακό πιστοποιητικό</li> <li>Έχετε Ψηφιακό Πιστοποιητικό υπογεγραμμένο από την Αρχή<br/>Πιστοποίησης του ΠΣΔ; Το έχετε εγκαταστήσει στο<br/>φυλλομετρητή σας; Αν ναι, αποκτήστε πρόσβαση χωρίς να<br/>γράφετε το Όνομα χρήστη και το συνθηματικό σας. Για να<br/>αποκτήστε Ψηφιακό Πιστοποιητικό επισκεφθείτε την Υπηρεσία<br/>Ψηφιακών Πιστοποιητικών ΠΣΔ.</li> </ul> |
| ίμου<br>Έκω ξεκάσει τον ι<br>Αλλαγή κωδικού                    | κωδικό μου Είσοδος<br>πρόσβασης                                                                                                    |
| Νέα - Ανακο<br>Η Κεντρική Υπ                                   | ινώσεις<br>:ηρεσία Πιστοποίησης του Πανελλήνιου Σχολικού Δικτύου αναβαθμίστηκε! Περισσότερα >                                                                                                    |

Εικόνα 2 Σύνδεση με κωδικούς σχολικού δικτύου

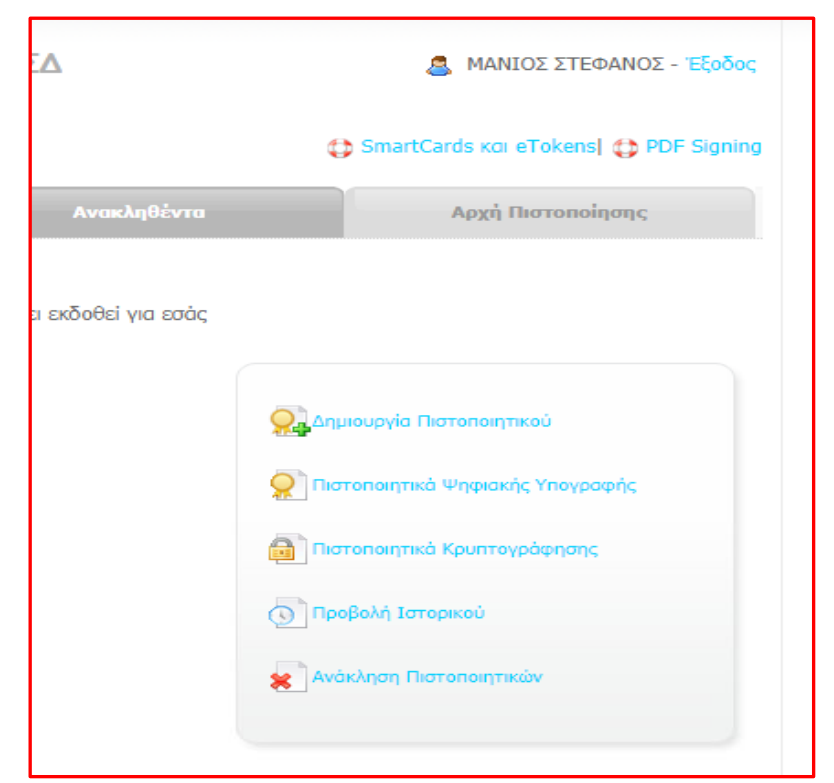

Εικόνα 3 Επιλογή Πεδίου Δημιουργία Πιστοποιητικού

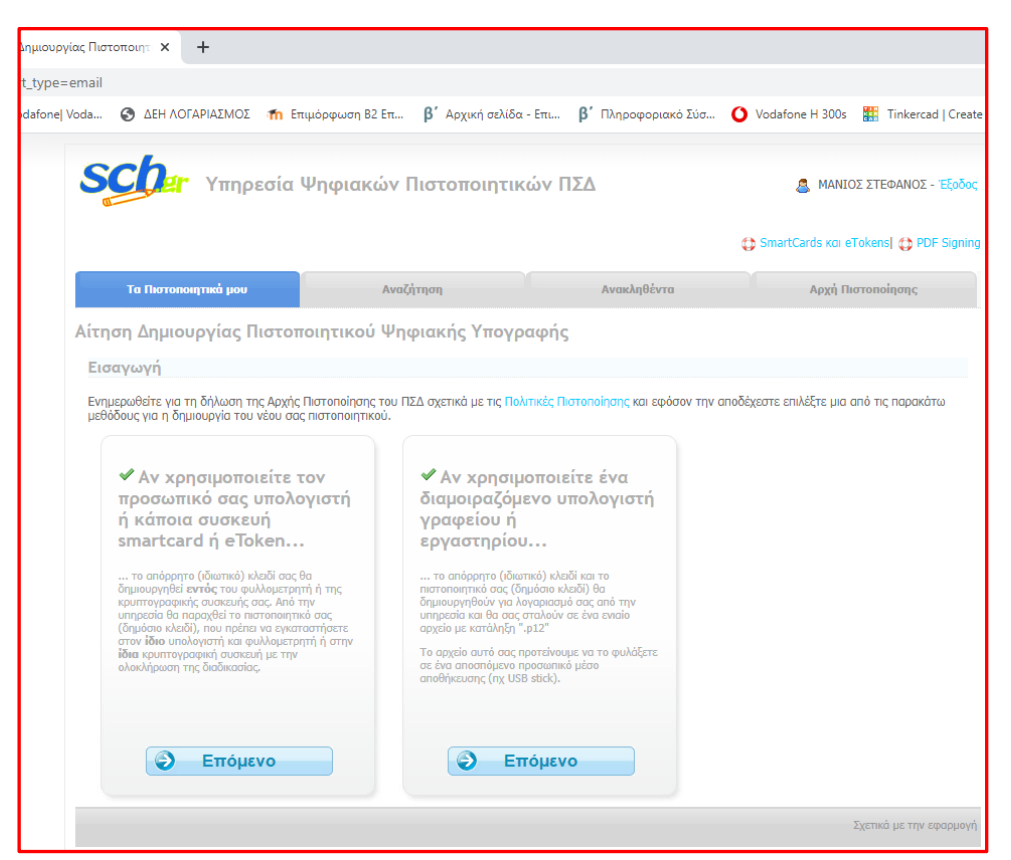

Εικόνα 4 Αν θέλετε να υπογράφετε σε πολλούς χώρος δουλειά ή γραφείο σε διαμοιραζόμενο υπολογιστή την 2<sup>η</sup> επιλογή

| Scher Υπηρε                                                                     | σία Ψηφιακών                     | ν Πιστοποιητικ                | ών ΠΣΔ      |        | a Manio       | Σ ΣΤΕΦΑΝΟ  | ΟΣ - Έξο |
|---------------------------------------------------------------------------------|----------------------------------|-------------------------------|-------------|--------|---------------|------------|----------|
|                                                                                 |                                  |                               |             | 🛟 Smar | tCards και eT | okens  🛟   | PDF Sig  |
| Τα Πιστοποιητικά μου                                                            | A                                | ναζήτηση                      | Ανακληθέντα |        | Αρχή Πια      | στοποίησης | 2        |
| τηση Δημιουργίας Πι<br>Βήμα 1 από 4 - Επιβεβα<br>Συμφωνείτε ότι τα παρακάτω στο | στοποιητικού Ψ<br>ίωση στοιχείων | νηφιακής Υπογρ                | αφής        | (1)    |               |            |          |
| Πλήρες Όνομα                                                                    | Mara roo nofapiaopoo (           | ANIOS STEFANOS                |             |        |               |            |          |
| Ιδιότητες                                                                       | Y                                | PODIEFTHYNTIS<br>KPAIDEFTIKOS |             |        |               |            |          |
| Email Διεύθυνση                                                                 | st                               | evemm1@sch.gr                 |             |        |               |            |          |
| Μονάδα                                                                          | 1                                | epal-siatist                  |             |        |               |            |          |
| Ναι, συμφωνώ                                                                    | Όχι δε συμφωνώ                   | Ακύρωση                       |             |        |               |            |          |

| ας Πιστοποιητ 🗙 🕂                                                                                                    |                                                                                                    |                                                                      |                                                            |
|----------------------------------------------------------------------------------------------------|----------------------------------------------------------------------------------------------------|----------------------------------------------------------------------|------------------------------------------------------------|
|                                                                                                    |                                                                                                    |                                                                      |                                                            |
| 'oda 🔇 ΔΕΗ ΛΟΓΑΡΙΑΣΜΟΣ 👘 Ετ                                                                                                    | πιμόρφωση Β2 Επ β΄ Αρχική σελίδα - Ι                                                                      | πι β΄ Πληροφοριακό Σύσ                                               | 🚺 Vodafone H 300s 🔡 Tinkercad   Creat                      |
| <b>SCO</b><br>Υπηρεσία                                                                                                    | Ψηφιακών Πιστοποιητικά                                                                                    | ον ΠΣΔ                                                               | 🧟 ΜΑΝΙΟΣ ΣΤΕΦΑΝΟΣ - Έξοδος                                 |
|                                                                                                    |                                                                                                    |                                                                      | 🛟 SmartCards και eTokens  🛟 PDF Signin                     |
| Τα Πιστοποιητικά μου                                                                                                    | Αναζήτηση                                                                                                 | Ανακληθέντα                                                          | Αρχή Πιστοποίησης                                          |
| Αίτηση Δημιουργίας Πιστοτ                                                                                                    | τοιητικού Ψηφιακής Υπογρα                                                                                 | φής                                                                  |                                                            |
| Βήμα 2 από 4 - Επιλογή Κωδ                                                                                                    | ικού                                                                                                    |                                                                      |                                                            |
| Με την ολοκλήρωση της διαδικασίας θα<br>με τον οποίο θα προστατεύεται το αρχε                                                                                                    | σας σταλεί σε ένα ενιαίο αρχείο το απόρρητα<br>ίο αυτό.                                                   | ) (ιδιωτικό) κλειδί και το πιστοποιη                                 | τικό σας (δημόσιο κλειδί). Επιλέξτε τον κωδικό             |
| Ο κωδικός αυτός θα σας ζητηθεί κατά τι                                                                                                    | ην εισαγωγή του πιστοποιητικού σας στο φυλ                                                                | λομετρητή (browser) ή στο πρόγρ                                      | αμμα ηλεκτρονικής αλληλογραφίας σας.                       |
| Για την ασφάλειά σας, επιλέξτε έναν κω<br>Κωδικοί μαζί με κάποιον αριθμό ή σύμβα                                                                                                    | δικό που μπορείτε να θυμάστε εύκολα και δε<br>ολο θεωρούνται γενικά πιο ασφαλείς και δύσκ                 | ν χρειάζεται να τον σημειώσετε κά<br>ολο να μαντευτούν από κάποιον κ | που, αλλά που δεν βρίσκεται σε λεξικά.<br>ακόβουλο χρήστη. |
| Επιτρεπτοί Χαρακτήρες: Λατινικοί χα<br>{}:;"\',./> ?</td <td>ρακτήρες, πεζοί (a-z) και κεφαλαίοι (A-Z), α</td> <td>ριθμητικοί χαρακτήρες (0-9) και τα</td> <td>α εξής σύμβολα: !@#\$%^&amp;*()_+-=[]</td>                                   | ρακτήρες, πεζοί (a-z) και κεφαλαίοι (A-Z), α                                                              | ριθμητικοί χαρακτήρες (0-9) και τα                                   | α εξής σύμβολα: !@#\$%^&*()_+-=[]                          |
| Ελέγξτε την επαλήθευση του κωδικού.                                                                                                    |                                                                                                    |                                                                      |                                                            |
| Εισάγετε τον επιθυμητό Μυστικό κ                                                                                                    | ໃωδικό:                                                                                                   |                                                                      |                                                            |
| Εισάγετε ξανά τον Μυστικό Κωδικό                                                                                                    | ό, για επιβεβαίωση:                                                                                       |                                                                      |                                                            |
| Έχετε υπ όψη τις εξής προϋποθέσεις για                                                                                                    | α έναν ασφαλή κωδικό που δε θα μπορεί να μ                                                                | αντευτεί εύκολα:                                                     |                                                            |
| <ul> <li>Password must contain a number or</li> <li>Password must be at least 8 charact</li> <li>Password must have at least 5 differ</li> <li>Password should not be very similar</li> <li>Password should not contain more the</li> </ul> | symbol.<br>ers long.<br>ent characters.<br>to the username.<br>han 3 ascending or descending numbers in s | uccession                                                            |                                                            |
| Συνέχεια                                                                                                    | Ακύρωση                                                                                                   |                                                                      |                                                            |

Εικόνα 6 Δημιουργήστε ένα ισχυρό με σύμβολα και χαρακτήρες (προσοχή όχι ελληνικά στο πληκτρολόγιο) και συνέχεια

| ; Πιστοποιητ 🗙 🕂                                      |                                     |                      |                     |                        |
|-------------------------------------------------------|-------------------------------------|----------------------|---------------------|------------------------|
|                                                       |                                     |                      |                     |                        |
| da 🔇 ΔΕΗ ΛΟΓΑΡΙΑΣΜΟΣ 🏼 🏫 Επιμόρφωση Β2                | Επ β΄ Αρχική σελίδα - Επι β         | ΄ Πληροφοριακό Σύσ 🧿 | Vodafone H 300s     | Tinkercad   Create 3.  |
|                                                       |                                     |                      |                     |                        |
| SCOar Υπηρεσία Ψηφιακά                                | ών Πιστοποιητικών ΠΣι               | 7                    | a Manio             | Σ ΣΤΕΦΑΝΟΣ - Έξοδος    |
|                                                       |                                     |                      |                     |                        |
|                                                       |                                     | ¢                    | 🛟 SmartCards каі eT | okens  🛟 PDF Signing   |
| Τα Πιστοποιητικά μου                                  | Αναζήτηση                           | Ανακληθέντα          | Αρχή Πισ            | τοποίησης              |
| ιίτηση Δημιουργίας Πιστοποιητικού                     | Ψηφιακής Υπογραφής                  | 1                    | 2 (                 | 3 4                    |
| Βήμα 3 από 4 - Υποβολή αίτησης                        |                                     |                      |                     |                        |
| Είστε έτοιμος να δημιουργήσετε ένα πιστοποιητικό με τ | α ακόλουθα στοιχεία:                |                      |                     |                        |
| Πλήρες Όνομα                                          | MANIOS STEFANOS                     |                      |                     |                        |
| Ιδιότητες                                             | YPODIEFTHYNTIS<br>EKPAIDEFTIKOS     |                      |                     |                        |
| Email Διεύθυνση                                       | stevemm1@sch.gr                     |                      |                     |                        |
| Διάρκεια Ισχύος                                       | 6 μήνες                             |                      |                     |                        |
| Μέγεθος Κλειδιού                                      | 2048 bits                           |                      |                     |                        |
| Χρήση                                                 | Πιστοποιητικό Ψηφιακής Υπογραφής (« | :mail)               |                     |                        |
| Ναι! Δημιούργησε το Πιστοποιητικό μου                 | Ακύρωση                             |                      |                     |                        |
|                                                       |                                     |                      |                     |                        |
|                                                       |                                     |                      | Σ                   | χετικά με την εφαρμογή |

Εικόνα 7 Ναι Δημιουργήστε το Πιστοποιητικό μου

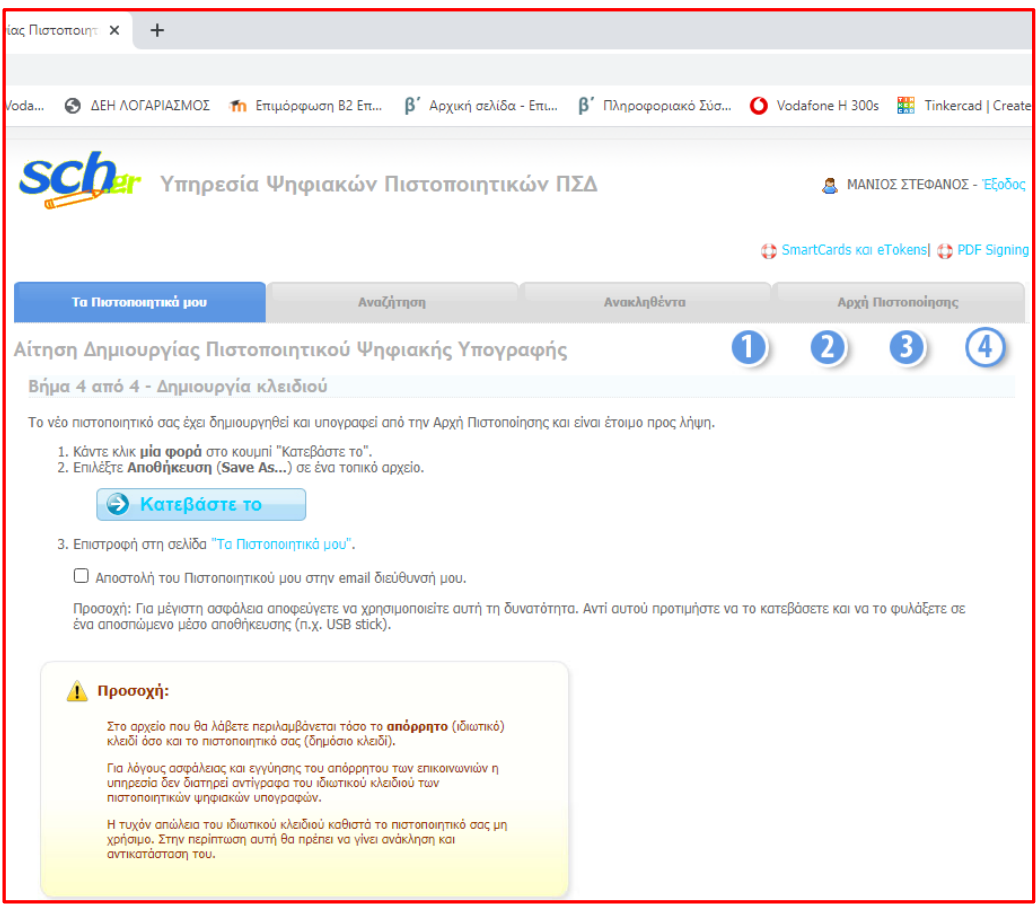

Εικόνα 8 Κατεβάστε το σε ένα φάκελο για να μπορέσουμε να κάνουμε την εγκατάσταση του πιστοποιητικού

2. Από τη διεύθυνση <u>https://sourceforge.net/projects/jsignpdf/</u> κατεβάστε και εγκαταστήστε το δωρεάν λογισμικό. Θα το χρειαστούμε γιατί ότι έγγραφό μας θέλουμε να υπογράψουμε και να στείλουμε ψηφιακά θα πρέπει από μορφή word να το αποθηκεύσουμε σε pdf και έπειτα να το υπογράψουμε ψηφιακά με το jsignpdf

| Επαγγελματικό Λύκειο Σιάτια                         | πας 🗙 🛛 🚱 Αίτηση                                    | Δημιουργίας Πιστοποιητ 🗙                                                                           | 🚸 Download JSignPdf                                                                                     | from SourceF × +                                                                       |
|-----------------------------------------------------|-----------------------------------------------------|----------------------------------------------------------------------------------------------------|----------------------------------------------------------------------------------------------------|----------------------------------------------------------------------------------------|
| $\leftrightarrow$ $\rightarrow$ C $\cong$ sourcefo  | r <b>ge.net</b> /projects/jsigr                     | npdf/files/latest/downloa                                                                          | d                                                                                                    |                                                                                        |
| 🏥 Εφαρμογές   🛞 2.3. Condu                          | cting a f 🚺 My Vo                                   | odafone  Voda 🔇 ΔΕΗ                                                                                | ΛΟΓΑΡΙΑΣΜΟΣ 🕋 Επιμό                                                                                     | ρφωση Β2 Επ β΄ Αρ                                                                      |
| <b>(</b>                                            | Source <b>fo</b>                                    | RGE                                                                                                |                                                                                                    |                                                                                        |
| Open                                                | Source Software                                     | Business Software                                                                                  | Resources                                                                                               |                                                                                        |
|                                                     |                                                     | 2                                                                                                  | Automate, o<br>hiring with R                                                                            | ptimize, and<br>lecruitee. Ge                                                          |
| Home / E                                            | rowse / Security & Utiliti                          | es/Cryptography/JSignPdf<br>gnPdf<br>t to you by: kwart                                            |                                                                                                    |                                                                                        |
| Your                                                | download will s                                     | start shortly 📀                                                                                    |                                                                                                    |                                                                                        |
| Get U                                               | Ipdates Sha                                         | re This Problems                                                                                   | s Downloading?                                                                                          |                                                                                        |
| JSignP                                              | df_setup_1.6.4_wjr                                  | e.exe   Scanned for r                                                                              | nalware 🗸                                                                                               |                                                                                        |
| Oth                                                 | er Useful Busir                                     | ness Software                                                                                      |                                                                                                    |                                                                                        |
|                                                     |                                                     | ppointment scheduli<br>elmBot is like having 10<br>elmBot embraces the f<br>ick and mortar shop. C | ng, point-of-sale, sta<br>O different software sy<br>fact that every busines<br>Over the years, we've g | ff management, ma<br>stems, all in one.<br>s has unique needs.<br>grown to support all |
| USignPdf_setup_1.6exe<br>14.0/49.5 MB, Атоµένουν 10 | viceThere A Set Set Set Set Set Set Set Set Set Set | erviceTitan Field ServiceTitan Field Service Vour business with<br>S STEFANp12                     | vice Management So                                                                                      | ftware<br>ftware                                                                       |

Εικόνα 9 Είναι μερικά ΜΒ – μόλις κατέβει , πατάμε εκτέλεση

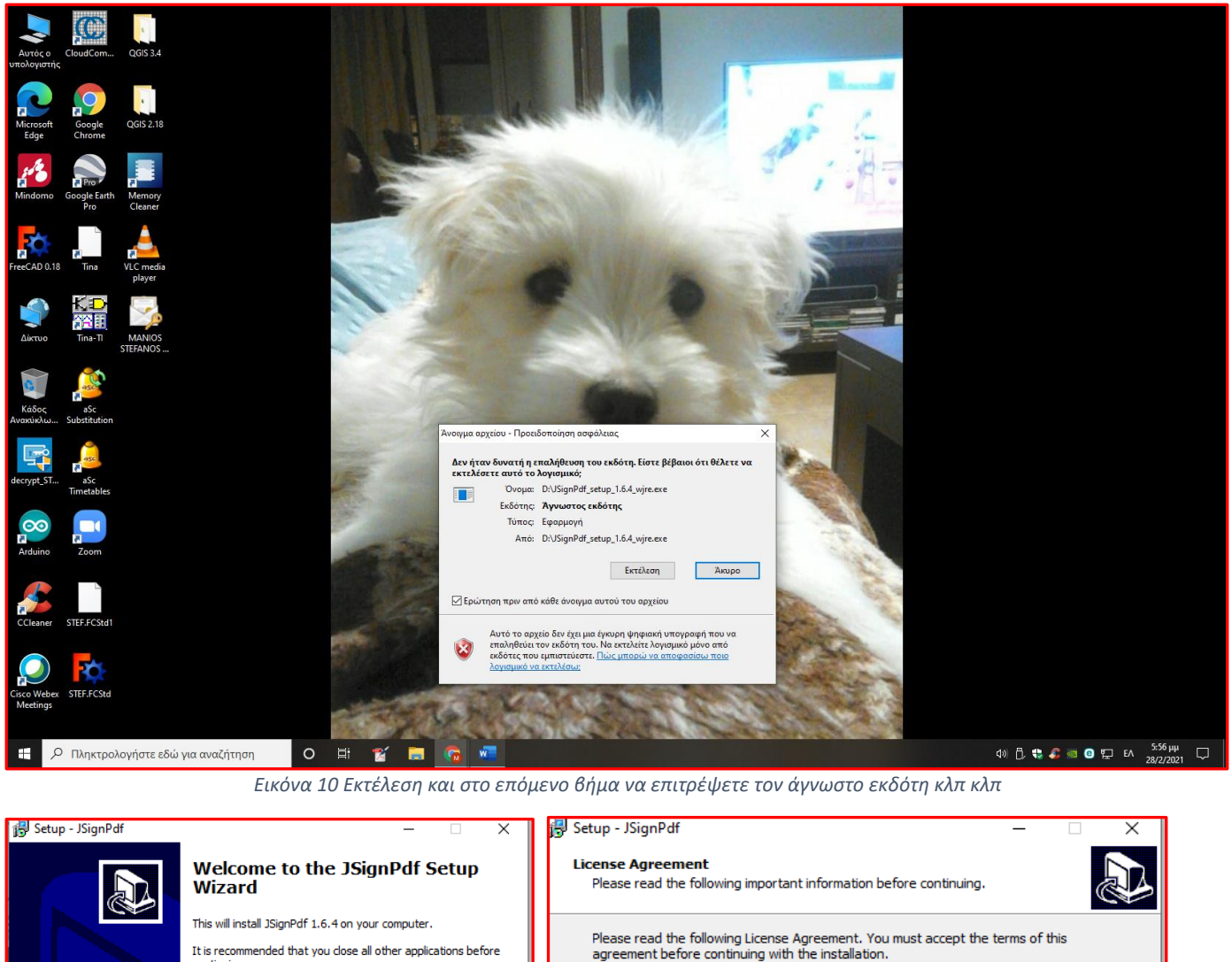

|                    | It is recommended that you close all other applications before<br>continuing. | agreement before continuing with the installation.                                                                                                    |        |
|--------------------|-------------------------------------------------------------------------------|----------------------------------------------------------------------------------------------------|--------|
|                    | Click Next to continue, or Cancel to exit Setup.                              | MOZILLA PUBLIC LICENSE<br>Version 1.1                                                                                                    | ^      |
|                    |                                                                               |                                                                                                    |        |
|                    |                                                                               | <ol> <li>Definitions.</li> <li>1.0.1. "Commercial Use" means distribution or otherwise making the<br/>Covered Code available to a third party.</li> </ol> |        |
|                    |                                                                               | 1.1. "Contributor" means each entity that creates or contributes to                                                                                       | ~      |
|                    |                                                                               | <ul> <li>I accept the agreement</li> </ul>                                                                                                    |        |
|                    | Next > Cancel                                                                 | ○ I do not accept the agreement                                                                                                    |        |
|                    |                                                                               | < Back Next >                                                                                                    | Cancel |
| Ξικόνα 11 Πατάω ne | xt                                                                            | Εικόνα 11                                                                                                    |        |
|                    |                                                                               |                                                                                                    |        |

Εικόνα 12 Επιλέγω το «I accept the agreement" και μετά next next και μετά Install περιμένω και Finish

3. Ανοίγουμε το Google Chrome στην πάνω δεξιά γωνία στις τρεις κάθετες κουκίδες

|    |                                                                                                    |                                       |               |             |             |                                                                                                    |                                 |                                                               |               |              | -      | ٥     | >                 | < |
|----|----------------------------------------------------------------------------------------------------|---------------------------------------|---------------|-------------|-------------|----------------------------------------------------------------------------------------------------|---------------------------------|---------------------------------------------------------------|---------------|--------------|--------|-------|-------------------|---|
|    |                                                                                                    |                                       |               |             |             |                                                                                                    |                                 |                                                               | \$            | <u>e</u> x 0 | 6      | *     | M                 | : |
| Ση | fn Επιμόρφωση B2 Επ                                                                                                    | β΄ Αρχική σελίδα - Επ                 | β΄ Πληροφ     | οοριακό Σύσ | 🚺 Vodaf     | one H 300s                                                                                                    | 🔢 Tinkercad   Crea              | Νέα καρτέλα                                                   |               |              |        |       | Ctrl+T            |   |
| ĥ  | Image: A start of the start of the start | Ē                                     |               |             |             | S                                                                                                    |                                 | Νέο παράθυρο<br>Νέο παράθυρο                                  | ανώνυμης περι | ήγησης       |        | Ctrl+ | Ctrl+N<br>Shift+N |   |
| P  | 1-1- So                                                                                                    |                                       |               | - 7         |             | The second second second second second second second second second second second second second second second se |                                 | Ιστορικό<br>Λήψεις<br>Σελιδοδείκτες                           |               |              |        |       | Ctrl+J            | * |
|    | Επαγγελμο<br>Σιάτιστας<br>Ομάδα Δημόσια                                                                                                    | ατικό Λύκε<br>"Αναστάσι<br>· 523 μέλη | ιο<br>ος Τσίπ | τος"        | 96          |                                                                                                    |                                 | Μεγέθυνση<br>Εκτύπωση<br>Μετάδοση<br>Εύρεση<br>Περισσότερα ερ | γαλεία        | -            | 100%   | ÷ +   | Ctrl+P<br>Ctrl+F  | • |
|    | Πληροφορίες                                                                                                    | Συζήτηση Ανακα                        | οινώσεις Ρ    | Rooms       | Θέματα      | Μέλη                                                                                                    | Περισσότερα                     | Επεξεργασία<br>Ρυθυίσεις                                      | Αποκοπή       | Αντ          | ιγραφή | Επ    | ικόλλησ           | η |
|    |                                                                                                    |                                       |               |             |             |                                                                                                    |                                 | Βοήθεια                                                       |               |              |        |       |                   | Þ |
|    | Δημιουργ                                                                                                    | γήστε μια δημόσια                     | ι δημοσίευσr  | ן           |             | Πληρο                                                                                                    | φορίες                          | Έξοδος                                                        |               |              |        |       |                   |   |
|    | 🕂 Δωμ                                                                                                    | ιάτιο                                 | 🔄 Φωτογρ      | αφία/βίντε  | 0           | <b>Ο</b> πο                                                                                                    | <b>μόσια</b><br>οιοσδήποτε μπορ | εί να βλέπει τα άτι                                           | ομα           |              |        |       |                   |   |
|    |                                                                                                    |                                       | Εικόνα 2      | 13 κλικ στ  | τις τρεις κ | ουκίδες                                                                                                    | και έπειτα Ρυθ                  | μίσεις                                                        |               |              |        |       |                   |   |

| 😯 Et         | παγγελματ             | ικό Λύκειο Σιάτιστας 🗙     | 🔹 Ρυθμίσεις              | ×        | +        |                                                                                |                                                     |                                       |                   |
|--------------|-----------------------|----------------------------|--------------------------|----------|----------|--------------------------------------------------------------------------------|-----------------------------------------------------|---------------------------------------|-------------------|
| ← -          | → C                   | S Chrome   chrom           | e://settings/safetyCheck |          |          |                                                                                |                                                     |                                       |                   |
| Εφ           | ραρμογές              | ② 2.3. Conducting a f      | . O My Vodafone  Voda    | 🕙 ΔΕΗ ΛΟ | ΓΑΡΙΑΣΜΟ | Σ 👖 Επιμόρφωση Β2 Επ                                                           | β΄ Αρχική σελίδα - Επι                              | β΄ Πληροφοριακό Σύσ                   | 🚺 Vodafone H 300s |
| Ρυθ          | θμίσεις               |                            |                          |          | Q /      | Αναζήτηση ρυθμίσεων                                                            |                                                     |                                       |                   |
| •            | Εσείς κ               | αι η Google                |                          |          | Έλεγχο   | ς ασφαλείας                                                                    |                                                     |                                       |                   |
| Ê            | Αυτόμο                | ατη συμπλήρωση             |                          |          |          | To Chrome uncessi va gao 0                                                     |                                                     |                                       |                   |
| 0            | Έλεγχα                | ος ασφαλείας               |                          |          |          | δεδομένων, ακατάλληλες ε                                                       | πεκτάσεις κ.α.                                      | α από παραβιάδεις                     | Έλεγχος τώρα      |
| ٢            | Απόρρ                 | ητο και ασφάλεια           |                          |          | Απόροη   | το και ασφάλεια                                                                |                                                     |                                       |                   |
| ۲            | Εμφάν                 | ιση                        |                          |          | Thoppi   | to kat aoganota                                                                |                                                     |                                       |                   |
| Q            | Μηχαν                 | ή αναζήτησης               |                          |          | î        | Διαγραφή δεδομένων περι<br>Διαγραφή ιστορικού, cookie                          | ήγησης<br>e, κρυφής μνήμης κ.ά.                     |                                       | Þ                 |
|              | Προεπ<br>περιήγ       | ιλεγμένο πρόγραμμα<br>ησης |                          |          | ٩        | Εμφάνιση cookie και άλλων<br>Τα cookie τρίτου μέρους ατ                        | ν δεδομένων ιστότοπου<br>ιοκλείονται στην κατάστα   | ιση ανώνυμης περιήγησης.              | •                 |
| Ú<br>Σύνθ    | Κατά τ<br>Θετες       | ην εκκίνηση<br>-           |                          |          | 0        | Ασφάλεια<br>Ασφαλής περιήγηση (προστ<br>ασφαλείας                              | τασία από επικίνδυνους ισ                           | τοτόπους) και άλλες ρυθμ              | ιίσεις 🕨          |
| Επεκ<br>Σχετ | κτάσεις<br>τικά με το | Chrome                     |                          |          | 14       | Ρυθμίσεις ιστότοπου<br>Ελέγχει τις πληροφορίες π<br>(τοποθεσία, κάμερα, αναδυα | ου μπορούν να χρησιμοπο<br>όμενα παράθυρα και πολλι | ιούν και να εμφανίζουν οι<br>ά άλλα). | ιστότοποι 🕨       |

Εικόνα 14 Επιλέγουμε το πεδίο στ αριστερά Έλεγχος ασφαλείας και έπειτα το πεδίο Ασφάλεια

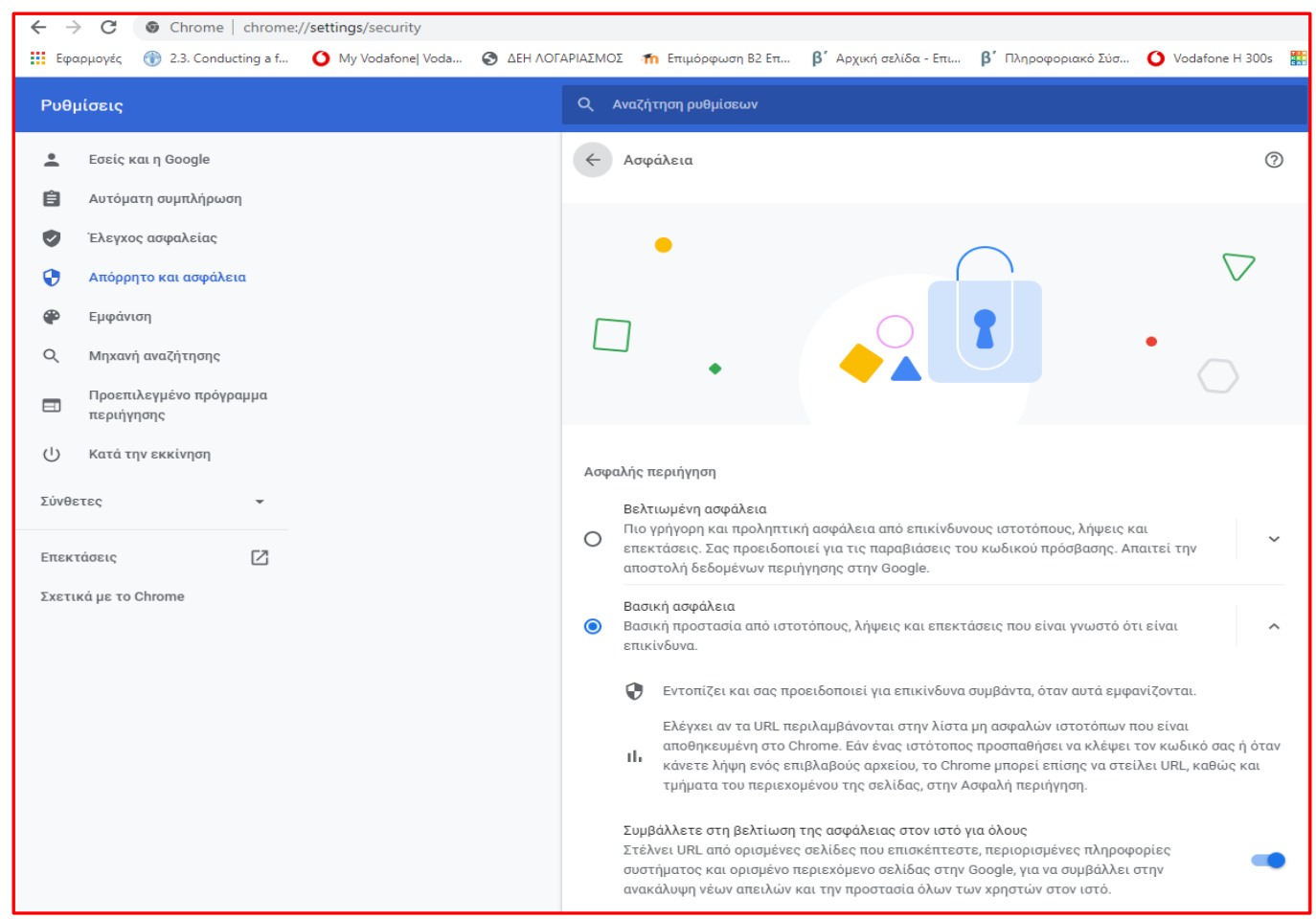

Εικόνα 15 με το ροδάκι του ποντικιού ρολάρω και βρίσκω το πεδίο Διαχείριση πιστοποιητικών

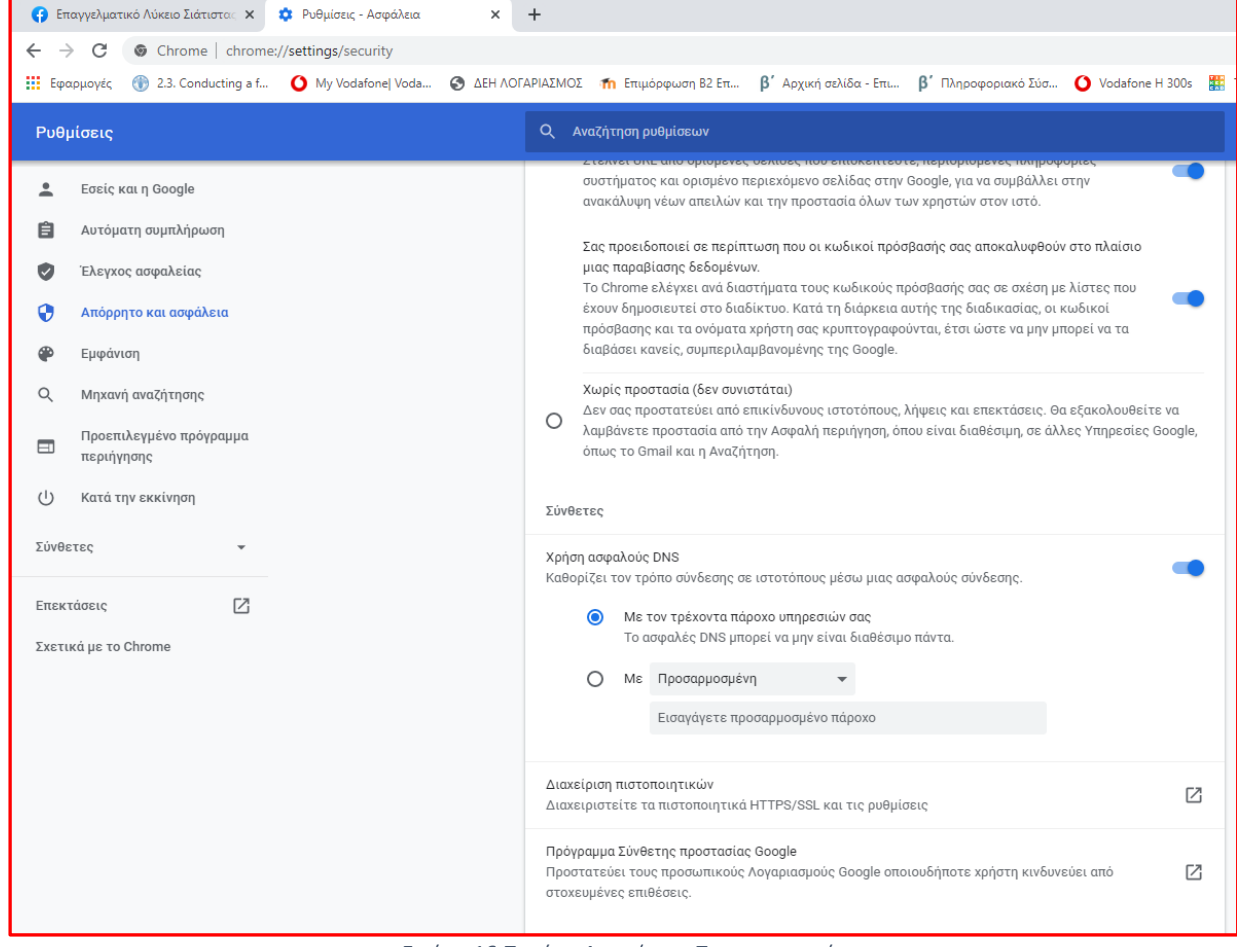

Εικόνα 16 Πατάμε Διαχείριση Πιστοποιητικών

| Πιστοποιητικά Χ                                                                                                    | ×                                                                                                    |
|----------------------------------------------------------------------------------------------------|----------------------------------------------------------------------------------------------------|
| Προβλεπόμενη χρήση: <Όλες>                                                                                                    | 🔶 😺 Οδηγός εισαγωγής πιστοποιητικού                                                                                                    |
| Προσωπικά στοιχεία ϊλλλες επαφές Ενδιάμεσες αρχές έκδοσης πιστοποιητικών Αξιόπιστι · ·<br>Κάτοχος Εκδόθηκε από Ημερομη Φιλικό όνομα                                                                                                    | Καλώς ορίσατε στον "Οδηγό εισαγωγής<br>πιστοποιητικού"<br>Αυτός ο οδηγός σάς βοηθάει να αντιγράψετε πιστοποιητικά, λίστες αξιοπιστίας<br>ποτοποιητικών και λίστες ανάκλησης πιστοποιητικών από το δίσκο σας στο χώρο<br>αποθήκευσης πιστοποιητικών.<br>Ένα πιστοποιητικό, το οποίο εκδίδεται από μια αρχή έκδοσης πιστοποιητικών, είναι η<br>επιβεβαίωση της ταυτότητιάς σας και περιλαμβάνει ηληροφορίες που χρησιμοποιούνται για<br>να προστατέμουν δεδομένα ή για τη δημιουργία ασφαλών συνδέσεων δικτύου. Ένας<br>χώρος αποθήκευσης πιστοποιητικών είναι μια περιοχή συστήματος στην οποία<br>αποθηκεύονται πιστοποιητικά. |
| Εισαγωγή Εξαγωγή Κατάργηση Πα προχωρημένους<br>Προβλεπόμενες χρήσεις πιστοποιητικού<br>Προβολή                                                                                                    | Για να συνεχίσετε, κάντε κλικ στο κουμπί "Επόμενο".                                                                                                    |
| Κλείσιμο                                                                                                    | Επόμενο Άκυρο                                                                                                    |
| <ul> <li>Οδηγός εισαγωγής πιστοποιητικού</li> <li>Αρχείο για εισαγωγή<br/>Καθορίστε το αρχείο που θέλετε να εισαχθεί.</li> <li>Ονομα αρχείου:         <ul> <li>Αναζήτηση</li> <li>Σημείωση: Περισσότερα από ένα πιστοποιητικά μπορούν να αποθηκευτούν σε ένα μόνο αρχείο με της παρακάτω μορφές:</li> <li>Ανταλλαγή προσωπικών πληροφοριών- PKCS #12 (.PFX,.P12)</li> <li>Τυπική σύνταξη κρυπτογραφημένων μηνυμάτων - Πιστοποιητικά PKCS #7 (.P78)</li> <li>Σεριακός χώρος αποθήκευσης της Microsoft (.SST)</li> </ul> </li> </ul> |                                                                                                    |
| Επόμενο Άκυρο                                                                                                    |                                                                                                    |

Εικόνα 17 Αναζήτηση για να βρούμε το πιστοποιητικό

| 8) Επαγγελματικό Λύκειο Σιάτισ 🗙                                                                                                    | Ρυθμίσεις - Ασφάλεια          | × +                                                                                                    |                                   |
|----------------------------------------------------------------------------------------------------|-------------------------------|----------------------------------------------------------------------------------------------------|-----------------------------------|
| C C Chrome chrome:/                                                                                                    | /settings/security            | ×                                                                                                    |                                   |
| 💽 Άνοιγμα                                                                                                    |                               |                                                                                                    | Πληροφο                           |
| 🔶 -> -> 🕆 🛄 > Αυτός ο υπολ                                                                                                    | ιογιστής > Επιφάνεια εργασίας | <ul> <li>Ο Αναζήτηση: Επιφάνεια εργα</li> </ul>                                                                                                    |                                   |
| Οργάνωση 🔻 Νέος φάκελος                                                                                                    |                               |                                                                                                    | ρτορτορε<br>le, για να            |
| ∦ Γρήγορη πρόσβαση<br>↓ Στοιχεία λήψης                                                                                                    | * Όνομα                       | ^ Ημερομηνία τροπ Τύπος Μέψν χρι<br>Δεν βρέθηκαν αποτελέσματα για την αναζήτησή σας. βασή                                                                                                    | ηστών στ<br>ς σας απι             |
| <ul> <li>Ξεγγραφα</li> <li>Ξεικόνες</li> <li>OneDrive</li> </ul>                                                                              | A<br>A                        | οόσβ<br>υτής<br>ύνται                                                                                                    | ισής σας<br>της διαδ<br>, έτσι ώσ |
| <ul> <li>Αντός ο υπολογιστής</li> <li>Αντικείμενα 3D</li> <li>Βίντεο</li> <li>Εγγραφα</li> <li>Εικόνες</li> <li>Επιφάνεια εργασίας</li> </ul> |                               | ν]ψει<br>ου εί                                                                                                    | ις και επε<br>ναι διαθέ           |
| _) Μουσική<br>Όνομα αρχείου:                                                                                                    | V (                           |                                                                                                    | pfx;*.p12)                        |
| ικά με το Chrome                                                                                                    |                               | <ul> <li>Με τον τρεί Λοτα ανάλησης πιστοποιητικών (*.cr)</li> <li>Το ασφολές Σεμακός χώρος αποθήκευσης της Microse<br/>ΡΚCS #7 Πιστοποιητικά (*.spc;*.p7b)</li> <li>Με προσαφτράτου το αρχεία (*.)</li> </ul> | oft (*.sst)                       |

Εικόνα 18 Πατάμε όλα τα αρχεία για να βρούμε το πιστοποιητικό μας

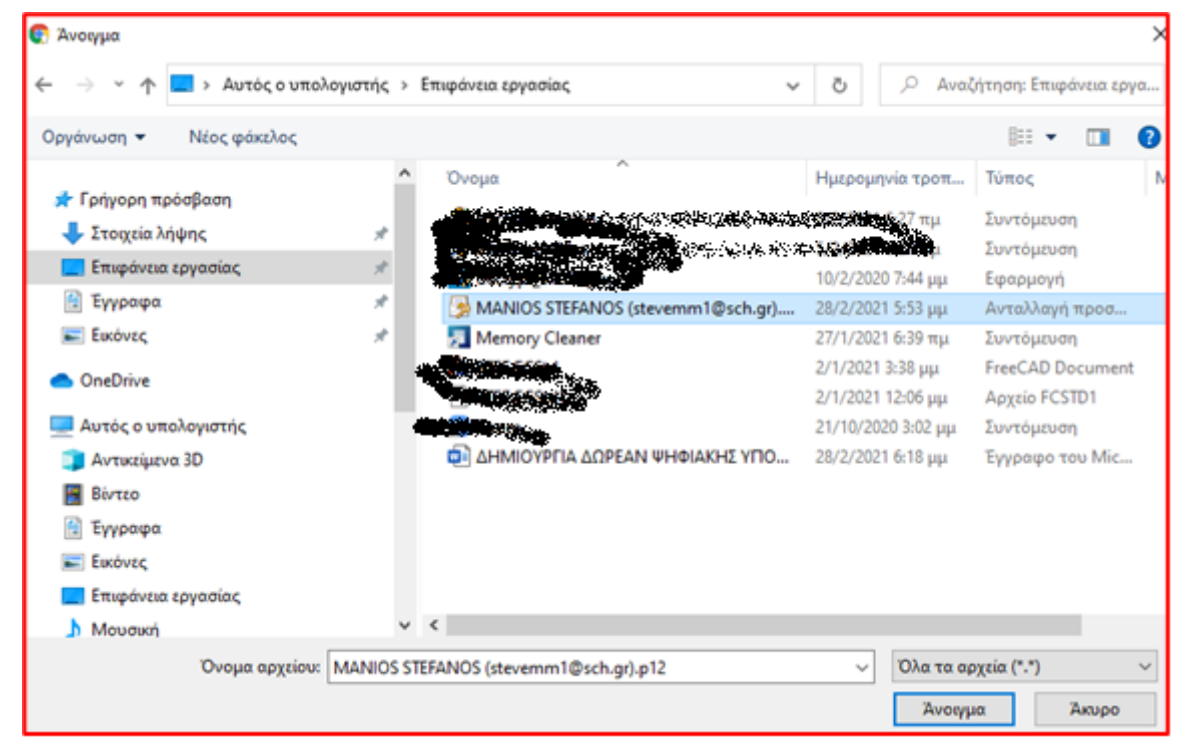

Εικόνα 19 Και τελικά το εντοπίζουμε στο φάκελο που το είχαμε αποθηκεύσει π.χ. εγώ το αποθήκευσα στην Επιφάνεια εργασίας άνοιγμα και Επόμενο

 $\sim$ 

| ÷ | Οδηγός εισαγωγής πιστοποιητικού                                                                                                    |
|---|----------------------------------------------------------------------------------------------------|
|   | <b>Προστασία ιδιωτικού κλειδιού</b><br>Για λόγους ασφαλείας, το ιδιωτικό κλειδί προστατεύεται με κωδικό πρόσβασης.                                                                                                    |
|   | Πληκτρολογήστε τον κωδικό πρόσβασης για το ιδιωτικό κλειδί.                                                                                                    |
|   | Κωδικός πρόσβασης:<br>•••••••<br>Εμφάνιση κωδικού πρόσβασης                                                                                                    |
|   | <ul> <li>Ε<u>π</u>ιλογές εισαγωγής:</li> <li>Ε<u>ν</u>εργοποίηση ισχυρής προστασίας ιδιωτικού κλειδίού. Θα ειδοποιείστε κάθε φορά που χρησιμοποιείται το ιδιωτικό κλειδί από μια εφαρμογή, αν εχεανοποιώσετε συττίν. τον. επιλαχό.</li> <li>Σήμανση αυτού του κλειδιού ως εξαγώγιμου. Αυτό θα σας επιτρέψει να κάνετε εφεδρικά αντίγραφα ή να μεταφέρετε τα κλειδίά σας αργότερα.</li> <li>Προστασία ιδιωτικού κλειδιού χρησιμοποιώντας ασφάλεια βασισμένη σε αναπαράσταση (Χωρίς δυνατότητα εξαγωνής)</li> <li>Συμπερίληψη όλων των σύνθετων ιδιοτήτων.</li> </ul> |
|   | <u>Ε</u> πόμενο Άκυρο                                                                                                    |

Εικόνα 20 Πληκτρολογούμε τον κωδικό που είχαμε βάλει στη δημιουργία του Πιστοποιητικό στο σχολικό δίκτυο και ενεργοποιούμε το πεδίο Ισχυρής προστασίας ιδιωτικού κλειδιού

| Χώρος αποθήκευσης πιστοποιητικών                                                                                    |                                                         |                                         |               |  |  |
|----------------------------------------------------------------------------------------------------|---------------------------------------------------------|-----------------------------------------|---------------|--|--|
| ο ποίους αποθηκεύονται τα πιστοποιητικών είναι χωρό του ουστηματός στους<br>οποίους αποθηκεύονται τα πιστοποιητικά. |                                                         |                                         |               |  |  |
| Είναι δυνατό τα Windov<br>πιστοποιητικών ή μπορε<br>πιστοποιητικού.                                                 | vs να επιλέξουν αυτόματα<br>είτε να καθορίσετε εσείς το | ένα χώρο αποθήκει<br>ο χώρο αποθήκευσης | ισης<br>; του |  |  |
| Αυτόματη επιλογ<br>πιστοποιητικού                                                                                   | γή του χώρου αποθήκευση                                 | ις ανάλογα με τον τί                    | ло тоџ        |  |  |
| 🔿 Τοποθέτηση όλω                                                                                                    | ν των πιστοποιητικών στα                                | ν παρακάτω χώρο α                       | ποθήκευσης    |  |  |
| Χώρος αποθήκει                                                                                                    | υσης πιστοποιητικών:                                    |                                         |               |  |  |
| Προσωπικός χώ                                                                                                    | ύρος αποθήκευσης                                        |                                         | Αναζήτηση.    |  |  |
|                                                                                                    |                                                         |                                         |               |  |  |
|                                                                                                    |                                                         |                                         |               |  |  |
|                                                                                                    |                                                         |                                         |               |  |  |
|                                                                                                    |                                                         |                                         |               |  |  |
|                                                                                                    |                                                         |                                         |               |  |  |

Εικόνα 21 Επιλέγουμε Αυτόματη επιλογή του χώρου αποθήκευσης ανάλογα με τον τύπο του πιστοποιητικού και έπειτα τέλος περιμένουμε και επόμενο θα το δούμε να έχει εγκατασταθεί

## 4. Ψηφιακή υπογραφή εγγράφου

| 🖬 ጛ・ዕ 🗅 🕫                                                                                                    | Αίτηση_Αναρρωτικής_Άδειας.docx - Word                                                           | Εργαλεία πίνακα                                                               |
|----------------------------------------------------------------------------------------------------|-------------------------------------------------------------------------------------------------|-------------------------------------------------------------------------------|
| Αρχείο <mark>Κεντρική</mark> Εισαγωγή Σχεδίαση Διάταξη Αναφορές                                                         | Στοιχεία αλληλογραφίας Αναθεώρηση Προβολή Προγραμματιστής Βοήθεια                               | Σχεδίαση Διάταξη ΟΩ Πείτε μου τι θέ                                           |
| Δ Αποκοπή     Δ Αποκοπή     Δ Αποκοπή     Δ Αντιγραφή     Γινελο μορφοποίησης     Πινέλο μορφοποίησης     Γραμματοσειρά | α · Ι & ΙΞ · ΙΞ · ΙΞ · ΙΞ · ΙΞ · Ι ΔΙ Ι Π<br>· Δ · Δ · Ξ Ξ Ξ Ι ΙΞ · ΙΔ · Ξ · Ι<br>Παράγραφος Γς | αΒβΓγΔ ΑαΒβΓγΔ ΑαββΓγΔ ΑαββΓγΔ<br>τικεφαλί Τίτλος Υπότιτλος Διακριτικ<br>Στυλ |
| L                                                                                                    | 2 · I · I II · I · I · I · I · I · I · I                                                        | 12 · + · 13 · + · 14 · + · 15 · + · 16 + · 17 · + · 18 · + ·                  |
|                                                                                                    | "Αίτηση χορήγησης<br>αναρρωτικής άδειας"<br>ΠΡΟ                                                 | <u></u>                                                                       |
| •<br>•<br>•                                                                                                    | Α. ΤΑΥΤΟΤΗΤΑ ΑΙΤΟΥΝΤΟΣ Το ΕΠΑΛ                                                                  | ΤΑΔΕ                                                                          |
| -                                                                                                    | Επώνυμο:                                                                                        |                                                                               |
|                                                                                                    | Όνομα:                                                                                          |                                                                               |
| φ<br>-<br>-                                                                                                    | Όνομα Πατρός: Παρακαλώ να μου                                                                   | χορηγήσετε αναρρωτική                                                         |
|                                                                                                    | Αρ. Μητρώου:από                                                                                 | έως και                                                                       |
|                                                                                                    | Ειδικότητα:Επισυνάπτω:                                                                          |                                                                               |
| -<br>-                                                                                                    | Δ/ <u>νση</u> Μόνιμης κατοικίας.                                                                |                                                                               |
|                                                                                                    | Τ.Κ • Ιατρική Γνωμάτευση                                                                        |                                                                               |
| ÷.                                                                                                    | Πόλη                                                                                            |                                                                               |
| - 12                                                                                                    | Τηλ                                                                                             |                                                                               |
|                                                                                                    |                                                                                                 |                                                                               |
| -                                                                                                    | Β. ΣΧΕΣΗ ΕΡΓΑΣΙΑΣ ΑΙΤΟΥΝΤΟΣ                                                                     |                                                                               |
|                                                                                                    | Αναπληρωτής Ε.Σ.Π.Α. πλήρους 4                                                                  |                                                                               |
|                                                                                                    | Αναπληρωτής Ε.Σ.Π.Α<br>μειωμένου ωραρίου                                                        |                                                                               |
| ·<br>·<br>·                                                                                                    |                                                                                                 |                                                                               |

Εικόνα 22 Ας πούμε ότι θέλω να στείλω μια αίτηση εξ αποστάσεως για άδεια αναρρωτική και θέλω να την υπογράψω ψηφιακά, από αρχείο αποθήκευση ως

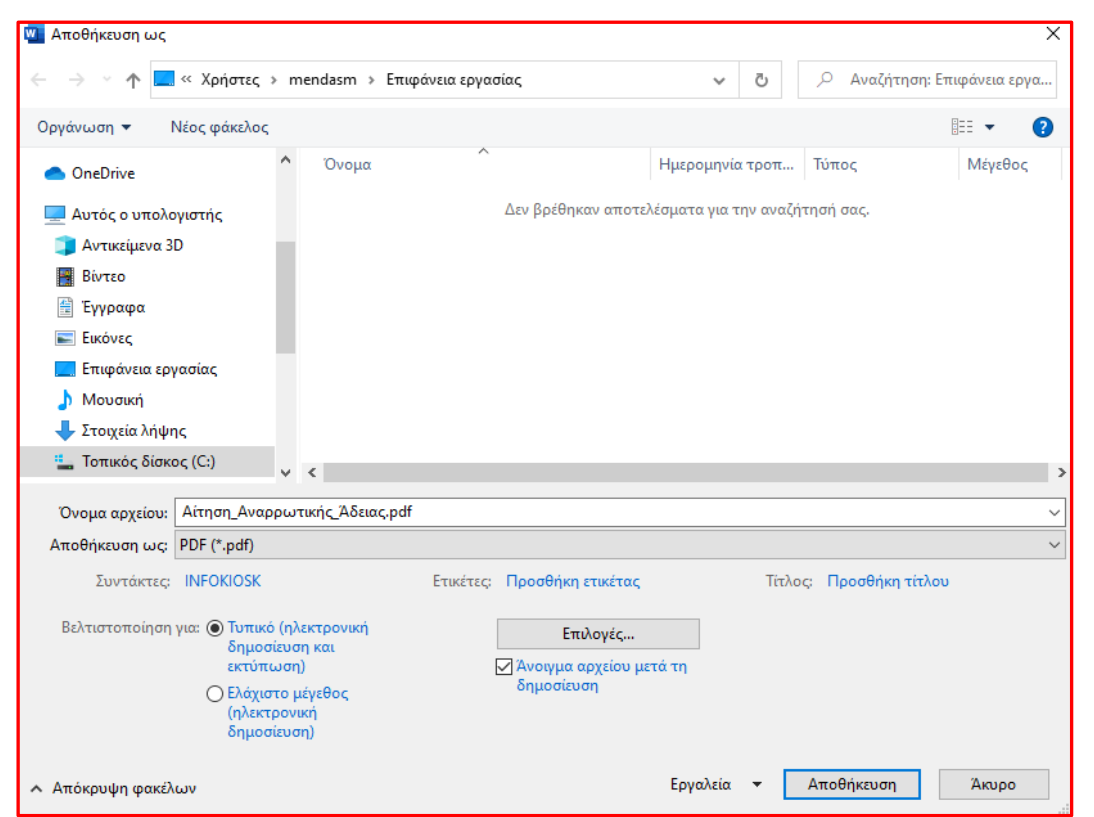

Εικόνα 23 Στο πεδίο Αποθήκευση ως, βρίσκω και επιλέγω τη μορφή PDF (\*.pdf) και αποθηκεύω το έγγραφο ως pdf

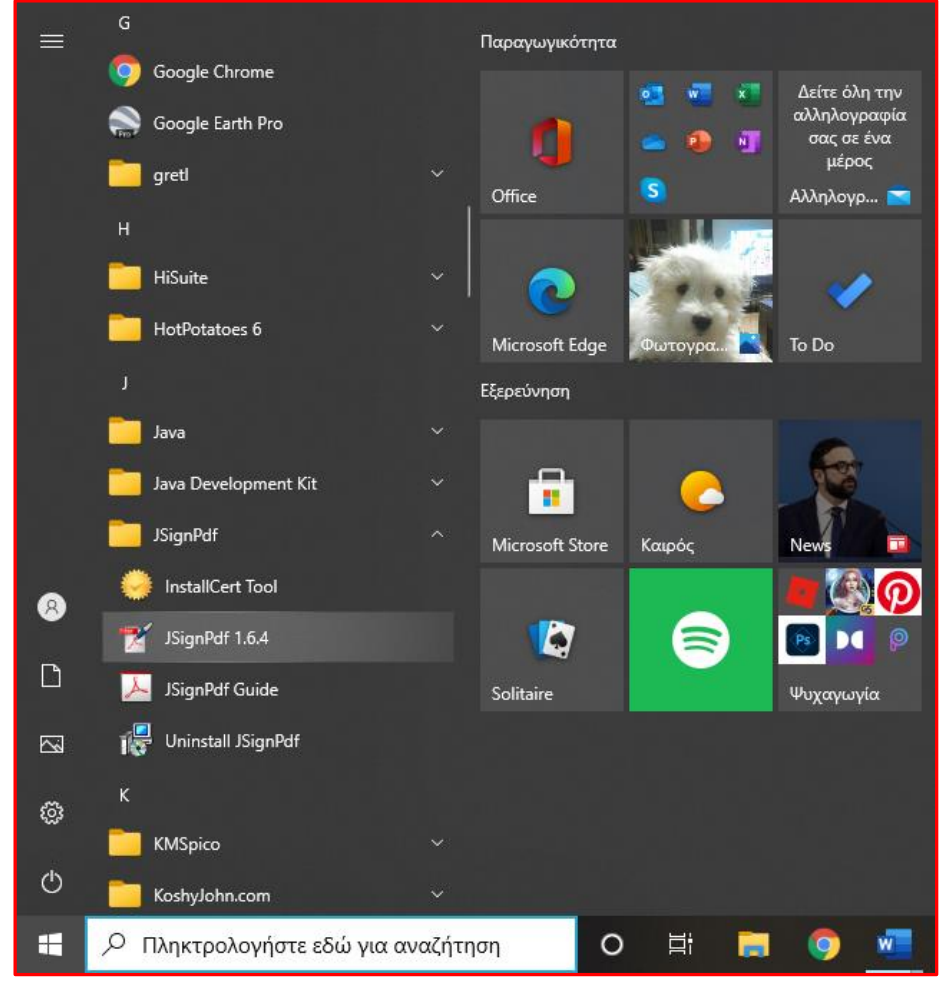

Εικόνα 24 Για να υπογράψω το αρχείο, βρίσκω και ανοίγω το JsignPdf 1.6.4

| 🛫 JSignPdf (έκδοση 1.6.4)        |                                       | – 🗆 X                        |
|----------------------------------|---------------------------------------|------------------------------|
| Τύπος χώρου αποθήκευσης κλειδιών | WINDOWS-MY $\sim$                     | 🗹 Προχωρημένη προβολή        |
|                                  |                                       | Απομνημόνευση κωδικών        |
| Πιστοποιητικό                    | MANIOS STEFANOS V                     | 🤣 Φόρτωση πιστοποιητικών     |
| PDF αρχείο προς υπογραφή         | )esktop\Aίτηση_Αναρρωτικής_Άδειας.pdf | 🌾 Αναζήτηση                  |
| Κρυπτογράφηση PDF                | Μη κρυπτογραφημένο 🗸 🗸                |                              |
| PDF αρχείο εξόδου (προαιρετικό)  | (Αίτηση_Αναρρωτικής_Άδειας_signed.pdf | 🌾 Αναζήτηση                  |
|                                  | 🖂 Προσθήκη υπογραφής στις υπάρχουσες  |                              |
| Λόγος (προαιρετικό)              |                                       |                              |
| Τόπος (προαιρετικό)              |                                       |                              |
| Επικοινωνία με (προαιρετικό)     |                                       | TSA/OCSP/CRL                 |
| Επίπεδο πιστοποίησης             | Χωρίς πιστοποίηση 🗸 🗸 🗸               |                              |
| Αλγόριθμος σύνοψης               | SHA1 ~                                |                              |
|                                  | 🗹 Ορατή υπογραφή                      | 🤣 Ρυθμίσεις ορατής υπογραφής |
|                                  |                                       | 🜱 Υπόγραψέ το                |

Εικόνα 25 Στο παράθυρο επιλέγουμε προχωρημένη προβολή και έπειτα το κουμπί Φόρτωση πιστοποιητικών, έπειτα επιλέγω Προσθήκη υπογραφής στις υπάρχουσες και κάτω Ορατή υπογραφή. Μετά στο 1° κουμπί Αναζήτηση πατάω και ψάχνω να βρω το pdf έγγραφο που θέλω να υπογράψω π.χ Αίτηση\_Αναρρωτικής\_Άδειας .pdf στο 2° κουμπί Αναζήτηση βάζω ακριβώς όνομα με το προηγούμενο αλλά στο τέλος προσθέτω τη λέξη signed ή κάποιο άλλο σύμβολο γιατί αυτό θα είναι το υπογεγραμμένο και πατάω Υπόγραψέ το

|                                                              |                                                                          |                  |                                                                                 |                                                                                                    |           | - |
|--------------------------------------------------------------|--------------------------------------------------------------------------|------------------|---------------------------------------------------------------------------------|----------------------------------------------------------------------------------------------------|-----------|---|
| INFO                                                         | Εκκίνηση του JSignPdf                                                    |                  | 12                                                                              | 🕈 JSignPdf Κονσόλα Εξόδου 🦳 🗆                                                                                                    | ×         |   |
| INFO                                                         | Ο Έλεγχος των διαδρομών των PDF εισόδου και εξόδου.                      |                  | IN                                                                              | IFO Εκκίνηση του JSignPdf                                                                                                    | 1         | 1 |
| INFO<br>INFO<br>INFO<br>INFO<br>INFO<br>INFO<br>INFO<br>INFO | Λή<br>χρ<br>Γίνεται υπογραφή δεδομένων με το ιδιωτικό σας κλειδί ανταλ × | ωτικής<br>ηση_Αν | IN<br>IN<br>IN<br>IN<br>IN<br>IN<br>IN<br>IN<br>IN<br>IN<br>IN<br>IN<br>IN<br>I | <ul> <li>ΕΤΟ Ελεγχος των διαδρομών των PDF εισόδου και εξόδου.</li> <li>ΕΤΟ Λήφη πιστοποιητικού</li> <li>Υρησιμοποιήθηκε το πιστοποιητικό: MANIOS STEFANOS</li> <li>Φόρτωση ιδιωτικού κλειδιού</li> <li>ΕΤΟ Λήφη αλυσίδας πιστοποιητικών</li> <li>Αλυσιβας πιστοποιητικών</li> <li>ΕΤΟ Λήφη αλυσίδας πιστοποιητικών</li> <li>ΕΤΟ Λημουργία PDF αρχείου εισόδου: C:\Users\mendasm\Desktop\Aίτηση_Avappuri</li> <li>Αλυσιβας πιστοποιητικών</li> <li>ΕΤΟ Δηιουργία PDF αρχείου αποτελέσματος: C:\Users\mendasm\Desktop\Aίτηση_Avappuri</li> <li>Αμιουργία PDF αρχείου αποτελέσματος: C:\Users\mendasm\Desktop\Aίτηση</li> <li>Διαμόρφωση ορατής υπογραφής</li> <li>ΕΤΟ Ορισμός πειβάνου τιστοποίησης</li> <li>ΕΤΟ Ορισμός μεγέδυς εισόνας υποβάδρου</li> <li>ΕΤΟ Ορισμός κειμένου Layer 2 (περιγραφή)</li> <li>ΕΤΟ Ορισμός εκιμένου Layer 2 (περιγραφή)</li> <li>ΕΤΟ Ερισμός τερόπου εμφάνισης</li> <li>ΕΤΟ Επιτεργασία (μπορχαφής</li> <li>ΕΤΟ Επιτέργασία (μπορχαφής τω διαρκέσει λίγο χρόνο)</li> <li>ΕΤΟ Κλείσιμο της ροής του ΡDF αποτελέσματος</li> <li>Επιτυχία: Η υπογραφή δημιουργήθηκε επιτυχώς.</li> </ul> | ≭ή;<br>_Α |   |
|                                                              | ΟΚ Άκυρο Λεπτομέρειες                                                    |                  | , <                                                                             |                                                                                                    | >         | • |
| <                                                            |                                                                          | >                |                                                                                 | 🥎 Κλείσιμο                                                                                                    |           |   |

Εικόνα 26 και βλέπουμε αν το υπογράψαμε με επιτυχία. Για δούμε και την ψηφιακή υπογραφή ανοίγουμε το αρχείο Αναρρωτικής Signed

| Αρ. Μητρώου:                                | άδεια από έως και                                              |
|---------------------------------------------|----------------------------------------------------------------|
| Ειδικότητα:<br>Δ/νση Μόνιμης κατοικίας.     | Επισυνάπτω:                                                    |
| т.к                                         | <ul> <li>Ιατρική Γνωμάτευση</li> </ul>                         |
| Πόλη                                        |                                                                |
| Τηλ                                         |                                                                |
|                                             |                                                                |
| Β. ΣΧΕΣΗ ΕΡΓΑΣΙΑΣ ΑΙΤΟΥΝΤΟΣ                 |                                                                |
| Αναπληρωτής Ε.Σ.Π.Α. πλήρους<br>απασχόλησης | ********                                                       |
| Αναπληρωτής Ε.Σ.Π.Α<br>μειωμένου ωραρίου    | *****                                                          |
|                                             |                                                                |
|                                             |                                                                |
|                                             |                                                                |
|                                             |                                                                |
|                                             |                                                                |
|                                             |                                                                |
| Ψηφιακά υ<br>Ημερομηνί                      | πογεγραμμένο από MANIOS STEFANOS<br>α: 2021.02.28 19:10:55 ΕΕΤ |

Εικόνα 27 Το Acrobat Reader μπορεί να βγάλει ότι η υπογραφή σας δεν είναι έγκυρη γιατί δεν χρησιμοποιούν το ίδιο σύστημα χρονοσφραγίδας με το σχολικό δίκτυο. Σε κάθε περίπτωση έχετε δημιουργήσει μια ψηφιακή υπογραφή δωρεάν χωρίς το κόστος 30-50 € για την προμήθεια ενός stick για υπογραφή που χρειάζεται για την δημιουργία υπογραφή από το ermis gov

## Βιβλιογραφία – Πηγές :

- 1. Σχολικό Δίκτυο <u>www.sch.gr</u>
- 2. Νιτσόπουλος Αθανάσιος ΠΕ 86- Δημιουργία ψηφιακής υπογραφής ΕΠΑΛ Σιάτιστας 2018